### 4K 対応 HDMI ビデオスケーラー

MUX-CH500438-V2

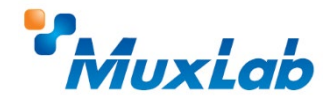

# クイックスタートガイド

このたびは MuxLab 4K 対応 HDMI ビデオスケーラーをお買い上げ下さいまして、 誠にありがとうございます。このクイックスタートガイドでは、

基礎的な機器の接続方法等を簡単にご紹介します。 詳細は、以下 URL より取扱説明書をダウンロードしてご覧下さい。 https://jmgs.jp/support/downloads/muxlab.html

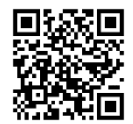

## 同梱品の確認

MUX-CH500438-V2本体 x1 / アフターサービス規定 x1 / RS232 I/O コネクター

#### x1 / ねじ式ロック機構 AC アダプター x1

## 接続手順 HDMIケーブル y-ス機器 HDMIケーブル MUX-CH500438-V2 HDMIケーブル HDMIケーブル HDMIケーブル AUX-CH500438-V2

- 1. 接続するすべての機器の電源をオフにします。
- 2. ソース機器⇔本機、表示機器⇔本機を HDMI ケーブルで接続します。
- 3. 本機と表示機器の電源をオンします。
- 必要に応じて RS-232 コマンドにて EDID 設定を行います。
  (EDID 設定を行わない場合は、接続手順 6 へ)
- 5. EDID 設定完了後、本機の再起動(AC アダプターの挿抜)してください。
- 6. 本機の出力解像度を設定します。
- 7. ソース機器の電源をオンにします。

## 出力解像度設定

プロントパネルの Resolution ボタンを押下すると、選択中の出力解像度が OSD 表示さ れます。OSD 表示中に Resolution ボタンを押下すると、選択中の出力解像度は下表の 順番に遷移し、設定されます。Resolution ボタンを 3 秒ほど長押した場合は、 1920x1080p/60Hz の解像度を選択します。初期設定値は、AUTO です。AUTO は、本 機の HDMI 出力端子に接続した表示機器の EDID に基づき最適な解像度を出力します。 入力時のカラースペースに関わらず、全て RGB 4:4:4 に変換出力します。

| 選択順 | 出力解像度      | リフレッシュレート |
|-----|------------|-----------|
| 1   | 4096x2160p | 60Hz      |
| 2   | 4096x2160p | 50Hz      |
| 3   | 3840x2160p | 60Hz      |
| 4   | 3840x2160p | 50Hz      |
| 5   | 3840x2160p | 30Hz      |
| 6   | 3840x2160p | 25Hz      |

| 7  | 1920x1200p RB | 60Hz |
|----|---------------|------|
| 8  | 1920x1080p    | 60Hz |
| 9  | 1920x1080p    | 50Hz |
| 10 | 1360x768p     | 60Hz |
| 11 | 1280x800p     | 60Hz |
| 12 | 1280x720p     | 60Hz |
| 13 | 1280x720p     | 50Hz |
| 14 | 1024x768      | 60Hz |
| 15 | AUTO          |      |

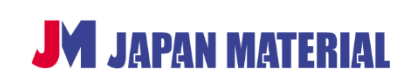